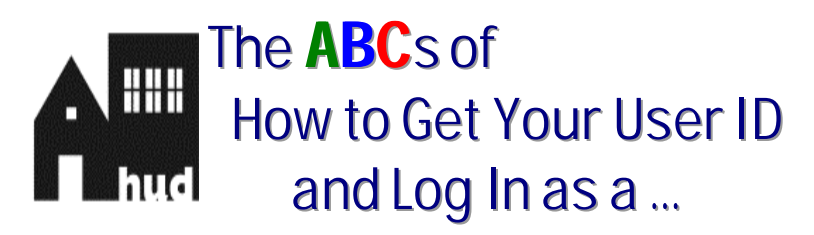

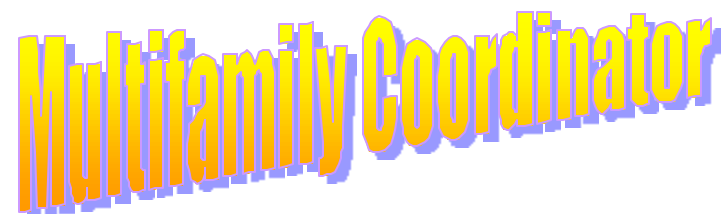

## A. How to register for a user ID as a Coordinator:

- Open your Web browser (e.g., Netscape 1.
- 2. In the Location field of your browser, type in the following URL address: www.hud.gov/reac. The REAC Web page displays on your screen.
- Click on the online systems link. Scroll to the bottom of the page and click on the 3. Multifamily Housing Entity link. The Multifamily Coordinator and User registration form displays.
- Click on the **Coordinator O** Application Type radio button. 4.
- 5. Complete the form by filling out all of the fields. Remember the password you choose AND how you enter it (uppercase/lowercase)!
- Click on the Send Application 6. button. The confirmation page displays on your screen.
- Make sure the Organization's mailing address is correct or you will not receive your user ID! If the 7. mailing address is wrong, follow the instructions on the page to get it corrected, and click the Cancel Application Confirm / Submit button.

button. If the mailing address is correct, click on the

## **B.** How you get your user ID:

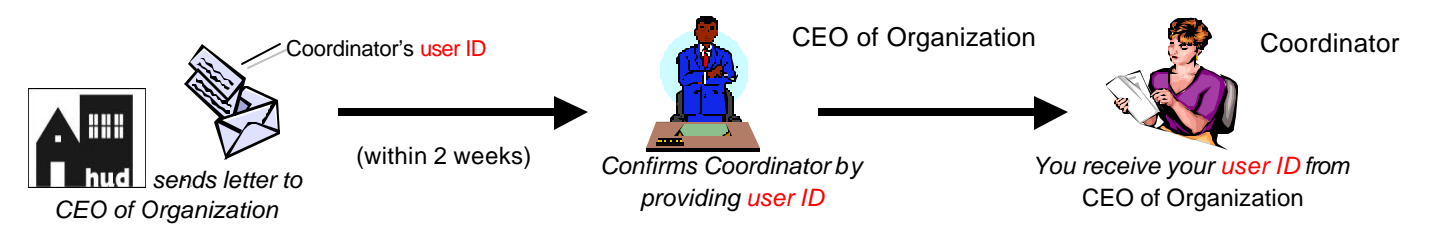

## C. How to log in to HUD's secure systems:

- Open your Web browser (e.g., Netscape 1.
- 2. In the *Location* field, type in the following URL address: *www.hud.gov/reac*. The **REAC** Web page displays on your screen.
- 3. Click on the <u>online systems</u> link on the left side of the page.
- LOG IN 4. Click on the button. The "Username and Password Required" window pops up.
- 5. Type your user ID in the User Name field.

OK.

- 6. Tab to the *Password* field and type in your password.
- Click on the 7.

button. The Legal Warning page displays.

- Continue Read the warning and then click on the 8. button. The Secure Systems page displays on your screen.
- 9. Follow the step-by-step system administration instructions in the Secure Connection User Guide (online systems page) to:
  - establish yourself as the Coordinator in the system, and a.
  - b. provide Multifamily users with system access.

| Username and Password Required<br>Enter username for Enterprise Server<br>at www.hud.gov |    |        |   |  |
|------------------------------------------------------------------------------------------|----|--------|---|--|
| Username                                                                                 |    |        |   |  |
| Password                                                                                 |    |        |   |  |
|                                                                                          | ОК | Cancel | 1 |  |

| Your user ID and password |  |  |  |  |
|---------------------------|--|--|--|--|
| are case-sensitive.       |  |  |  |  |
| (uppercase/lowercase)     |  |  |  |  |

**Need help?** Click on the Contact Us link to contact the Technical Assistance Center.